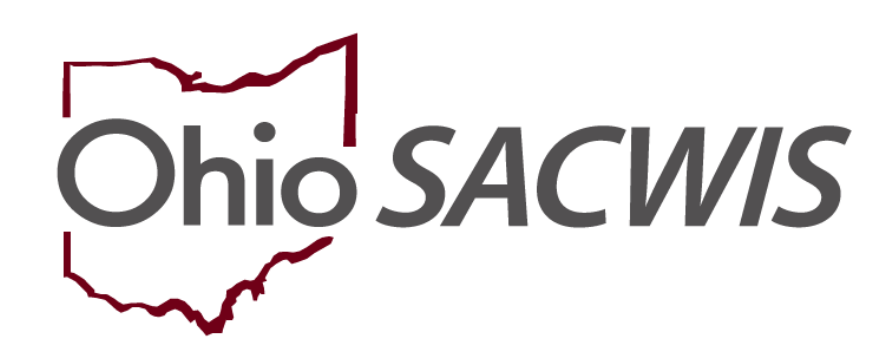

**Knowledge Base Article** 

#### **Table of Contents**

| Overview                                                         | 3 |
|------------------------------------------------------------------|---|
| Generating the SACWIS User Report                                | 3 |
| User Access Reconciliation                                       | 5 |
| Troubleshooting                                                  | 7 |
| Terminating a Supervisor in Ohio SACWIS                          | 7 |
| Assigning a Different Worker to a Case                           | 7 |
| Changing a Case or Provider Activity Log from Draft to Completed | 9 |

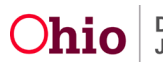

#### **Overview**

This article describes the steps needed to complete a review of Ohio SACWIS users for an agency. We are federally mandated to ensure the highly sensitive and confidential information contained within Ohio SACWIS is accessible only to those who need it. On a biannual basis, the Bureau of Automated Systems will request your partnership to review Ohio SACWIS User Access for each user in your agency.

#### **Generating the SACWIS User Report**

The first step in the process is to run the Ohio **SACWIS User** Report.

- 1. Click on the Administration tab
- 2. Click on the Reports sub-tab
- 3. Select the Report Category of Administration, then click the Filter button.
- 4. Select the Ohio SACWIS User Report.

| Ohio SA         | CWIS                         | Administrator, Au<br>A County Child V<br>UAT <u>1</u> / <u>4.24.0i</u> / L | ibrey / <u>Log.off</u><br>Velfare Agency<br>.ast Login: |           |              | A Home 👻 🛛 🕻   | 9 Recent → 🛛 Q Search → 🗌 🛿 Help → |
|-----------------|------------------------------|----------------------------------------------------------------------------|---------------------------------------------------------|-----------|--------------|----------------|------------------------------------|
|                 | Home                         |                                                                            | Intake                                                  | Case      | Provider     | Financial      | Administration                     |
| Staff           | Maintenance                  | Reports                                                                    | Training                                                | Utilities |              |                |                                    |
| Report Filte    | r Criteria                   |                                                                            |                                                         |           |              |                |                                    |
| Report Cate     | egory:                       | Administra                                                                 | ation 🗸                                                 |           | Report Type: | <b>~</b>       |                                    |
| Filter          |                              |                                                                            |                                                         |           |              |                |                                    |
| Reports         |                              |                                                                            |                                                         |           |              |                |                                    |
| Result(s) 51 to | 62 of 62 / Page 3 of 3       |                                                                            |                                                         |           |              |                |                                    |
|                 |                              |                                                                            |                                                         | Title     |              | Category       | Туре                               |
| <u>۲ ای</u>     | CWIS User Password Rese      | et Report *                                                                |                                                         |           |              | Administration | Agency                             |
| <u>۲</u>        | ACWIS User Report            |                                                                            |                                                         |           |              | Administration | Agency                             |
| 1 Sc            | reening Decision Timelines   | s Report                                                                   |                                                         |           |              | Administration | Agency                             |
| 1 St            | naken Baby Summary Repo      | <u>t</u>                                                                   |                                                         |           |              | Administration | Agency                             |
| (i) Su          | ubstance Abuse Screening T   | ool Report                                                                 |                                                         |           |              | Administration | Agency                             |
| 1               | meliness of Supervisory Acti | ion for Pieces of Work                                                     | Ś                                                       |           |              | Administration | Supervisor                         |

The **Report Details** page appears.

- 5. Choose the report format by clicking the radio button next to **PDF** or **Excel**.
- 6. Click the Generate Report button.

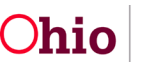

| Administration»Reports      |                |               |                    |      |
|-----------------------------|----------------|---------------|--------------------|------|
| Report Details              |                |               |                    |      |
| Report Category:            | ADMINISTRATION | Report Title: | SACWIS User Report |      |
| Report Type:                | AGENCY         |               |                    |      |
| Report History              |                |               |                    |      |
| ID                          | Date Created   | Er            | mployee ID         | Name |
|                             |                |               |                    |      |
| Document History            |                |               |                    |      |
| Select Report Output Format |                |               |                    |      |
|                             |                |               |                    |      |
|                             |                |               |                    |      |
| Generate Report             |                |               |                    |      |
|                             |                |               |                    |      |

#### Cancel

The SACWIS User Report screen appears.

- 7. Select Agency Type from the drop-down.
- 8. Highlight the agency in the **Available** push box, then click **Add** to send it to the **Selected** push box.
- 9. Click the **Generate Report** button.

| Agency Type Public  Agency:*  Available:  Available:  AdddAll Add  Accounty Child Welfare Agency  Benove All Q  Benove All Q  Be | CWIS User Report |                               |         |     |             |            |   |  |
|----------------------------------------------------------------------------------------------------|------------------|-------------------------------|---------|-----|-------------|------------|---|--|
| Agency: *  Available:    Q AddAll     AddAll     Add     Acounty Child Welfare Agency     Remove     Remove All     Q                                                                                                    | Agency Type      | Public 🗸                      | ]       |     |             |            |   |  |
| Available:     Selected: *       Q     Add All       A County Child Welfare Agency     Add                                                                                                    | Agency: *        |                               |         |     |             |            |   |  |
| Q     Add     Remove     Remove       A County Child Welfare Agency     Image: County Child Welfare Agency     Image: County Child Welfare Agency     Image: County Child Welfare Agency                                                                                                    |                  | Available:                    |         |     | Selected: * |            |   |  |
| A County Child Welfare Agency                                                                                                    |                  | ٩                             | Add All | Add | Remove      | Remove All | ٩ |  |
|                                                                                                    |                  | A County Child Welfare Agency |         |     |             |            |   |  |
|                                                                                                    | norato Poport    | ancel                         |         |     |             |            |   |  |

The **SACWIS User Report** generates with the following information for each employee of the agency selected:

- Agency
- Infosec ID
- Employee Name
- Employee ID
- Employee Email Address
- Current/Most Recent Access Start Date
- Current/Most Recent Access End Date
- Job Title
- Current/Most Recent Job Start Date
- Current/Most Recent Job End Date

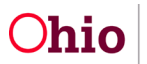

- Hire Date
- Termination Date
- Last Accessed Date
- On Leave Indicator

#### **User Access Reconciliation**

Review the generated report and complete the appropriate action below for each user in your agency:

- If the user is still employed in the agency, but no longer needs access to Ohio SACWIS, you will need to record an end date for the employee's job and end date their employment in the Ohio SACWIS system. In addition, you will need to email your Technical Point of Contact (TPOC) informing them that the user will no longer need access to Ohio SACWIS and have the role removed.
- a. Click on the Administration tab.
- b. Click the **Staff** sub-tab.
- c. Click on the Maintain Staff hyperlink in the left hand navigation bar.
- d. Enter the Employee ID or search by Last Name and First Name.
- e. Click Search.
- f. Click edit next to the name of the employee you wish to modify.

| Home                             | Intake                                   | Case              | Provider          | Financial              | Administration    |
|----------------------------------|------------------------------------------|-------------------|-------------------|------------------------|-------------------|
| Staff Maintenance Security       | Reports Training Utilities               |                   |                   |                        |                   |
| <>                               |                                          |                   |                   |                        |                   |
| Co Cal Excluse<br>Maintain Staff | Employee Search Criteria                 |                   |                   |                        |                   |
| Delegate Assignment              | Employee ID:                             |                   |                   | Last Name: First Name: | Middle Name:      |
|                                  |                                          |                   | ~ OR ~            | administrator aubrey   |                   |
|                                  |                                          |                   |                   |                        |                   |
|                                  | County:                                  |                   | ×                 | Language Proficiency:  |                   |
|                                  |                                          |                   |                   |                        | ·                 |
|                                  | Education Level:                         |                   |                   |                        |                   |
|                                  |                                          |                   | ~                 |                        |                   |
|                                  | Include Inactive                         |                   |                   |                        |                   |
|                                  |                                          |                   |                   |                        |                   |
|                                  | Name Match Precision                     | 4 names inclusion | Sort by:          |                        |                   |
|                                  | Rearis result maching entres motions are |                   | Relevan           | ice (Highest-Lowest)   | ~                 |
|                                  | + AKAP<br>Permir Results                 | icanames          | More Results      |                        |                   |
|                                  |                                          |                   |                   |                        |                   |
|                                  | Search Clear Form                        |                   |                   |                        |                   |
|                                  | Search Results                           |                   |                   |                        |                   |
|                                  | Result(s) 1 to 1 of 1 / Page 1 of 1      |                   |                   |                        |                   |
|                                  | Em                                       | oloyee Name / ID  | Email Work Number | State / County         | Supervisor Unit   |
|                                  | Administrator, Aubrey / 4894             |                   | 555-555-5555      | /.'Ohio Superviso      | x, Sara Licensing |

The Maintain Staff page appears.

g. Click on the edit hyperlink next to the Current Job.

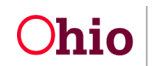

| Administration»Staff»Maintain Staff |                       |                               |                    |                  |                |
|-------------------------------------|-----------------------|-------------------------------|--------------------|------------------|----------------|
| Basic                               | Job History           | BCI                           | Demographics       |                  | Qualifications |
| Employee Name:                      | Administrator, Aubrey | Employee ID:                  | ·                  | 489'             |                |
| Employee Information                |                       |                               |                    |                  |                |
| Employee ID (County):               |                       | Email Addres                  |                    | ]                |                |
| Hire Date: *                        |                       | Terminatio                    | Terminatio         | in Date:         |                |
| On Leave Indicator                  |                       |                               | Over-Ride          |                  |                |
| Exemptions                          |                       |                               |                    |                  |                |
| University Partnership Program      |                       | First Year                    | Requirement Waived |                  |                |
|                                     |                       |                               |                    |                  |                |
| Current Job                         |                       |                               |                    |                  |                |
| Start Date                          | End Date County       | Agency                        | Unit               | Supervisor       | Job Title      |
| edit 01/01/2000                     | Ohio                  | A County Child Welfare Agency | Licensing          | Supervisor, Sara | Supervisor     |
|                                     |                       |                               |                    |                  |                |
| Add Job                             |                       |                               |                    |                  |                |
|                                     |                       |                               |                    |                  |                |
| Apply Save Cancel                   |                       |                               |                    |                  |                |

The Maintain Staff page appears.

- h. Enter an End Date for the position.
- i. Click Save.

| Administration»Staff-Maintain Staff |                       |               |                               |  |  |  |  |
|-------------------------------------|-----------------------|---------------|-------------------------------|--|--|--|--|
| Employee Name:                      | Administrator, Aubrey | Employee ID:  | 489657                        |  |  |  |  |
| Job Details                         |                       |               |                               |  |  |  |  |
| Start Date:                         | 01/01/2000            | End Date:     |                               |  |  |  |  |
| County:                             | Ohio                  | Agency:       | A County Child Welfare Agency |  |  |  |  |
| Unit:                               | Licensing             | Supervisor: * | Supervisor, Sara              |  |  |  |  |
| Job Title:                          | Supervisor            |               |                               |  |  |  |  |
|                                     |                       |               |                               |  |  |  |  |
| Agency Information                  |                       |               |                               |  |  |  |  |
| Street:                             | 100 Main Street       |               |                               |  |  |  |  |
| City:                               | Anywhere, OH          |               |                               |  |  |  |  |
| Zip Code:                           | 44000                 |               |                               |  |  |  |  |
|                                     |                       |               |                               |  |  |  |  |
| L                                   |                       |               |                               |  |  |  |  |
|                                     |                       |               |                               |  |  |  |  |
| Save Cancel                         |                       |               |                               |  |  |  |  |

- 2. If the user is no longer employed at the agency and needs all access revoked, you will need to follow the termination process by contacting your Technical Point of Contact (TPOC).
  - a. Follow the steps a. through i. above.
  - b. When returned to the **Maintain Staff** main page, click on the **Termination** box.
  - c. Enter the Termination Date.
  - d. Click Save.

| Employee Information           |            |                               |                   |            |  |
|--------------------------------|------------|-------------------------------|-------------------|------------|--|
| Employee ID (County):          |            | Email Address:                |                   |            |  |
| Hire Date: *                   | 01/01/2000 | ✓ Termination                 | Termination Date: | 01/01/2023 |  |
| On Leave Indicator             |            | Supervisor Over-Ride          |                   |            |  |
| Exemptions                     |            |                               |                   |            |  |
| University Partnership Program |            | First Year Requirement Waived |                   |            |  |
|                                |            |                               |                   |            |  |
| Current Joh                    |            |                               |                   |            |  |

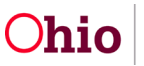

3. If the user's information is accurate, no further action is needed.

#### **Troubleshooting**

In the instance where validation messages are encountered when attempting to terminate an employee record, please follow the applicable step below:

#### **Terminating a Supervisor in Ohio SACWIS**

If you attempt to terminate the employment record of a supervisor who has individuals listed as current employees under them, the system will display a validation message. The following steps should be followed to avoid this. You may want to screen shot or write down the list of names that appear in this validation to ensure you complete this step for each person.

- 1. Navigate to the Maintain Staff page as directed above.
- 2. Enter in the employee name of the individual who will require a new supervisor.
- 3. Click Search.
- 4. Select edit next to the employee's name to modify.
- 5. Click edit on their Current Job entry.
- 6. On Job Details page, navigate to supervisor drop down and make an alternate selection.
- 7. Click Save
- 8. Repeat this process for each employee who reports to the supervisor being terminated.

| ummstrauon»stan»maintain stai | л                     |               |                                                                        |
|-------------------------------|-----------------------|---------------|------------------------------------------------------------------------|
| Employee Name:                | Administrator, Aubrey | Employee ID:  | 48:                                                                    |
| Job Details                   |                       |               |                                                                        |
| Start Date:                   | 03/30/2007            | End Date:     |                                                                        |
| County:                       | Ohio                  | Agency:       | A County Child Welfare Agency                                          |
| Unit:                         | Licensing             | Supervisor: * | Supervisor, Sara 🗸                                                     |
| Job Title:                    | Supervisor            |               | Please Select a Supervisor<br>Administrator, Aubrey<br>Supervisor Sata |
| Agency Information            |                       |               |                                                                        |
| Street:                       | 100 Main Street       |               |                                                                        |
| City:                         | Anywhere, OH          |               |                                                                        |
| Zip Code:                     | 44000                 |               |                                                                        |
|                               |                       |               |                                                                        |
|                               |                       |               |                                                                        |

#### Assigning a Different Worker to a Case

If an employee being terminated is the only individual assigned to a Case record, the system will present a validation message stating that only they have an active assignment

Save C

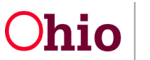

to the case. To correct this validation, follow these steps after taking a screen shot or writing down the names of the Case/Case ID that need reassignment:

- 1. Navigate to the **Home** tab.
- 2. Click on the **Assignments** sub-tab.
- 3. Click the plus button next to the Employee's name to display their workload.
- 4. Check the box next to the case which needs reassignment
- 5. Click **Assign** at the bottom of the screen.

|                                                     | Home                                                                                                    | Intake                                                                                                    | Case                               | Provider | Financial | Administration |  |  |  |  |
|-----------------------------------------------------|----------------------------------------------------------------------------------------------------|----------------------------------------------------------------------------------------------------|------------------------------------|----------|-----------|----------------|--|--|--|--|
| Alerts                                              | Action Items                                                                                                    | Approvals Assignments                                                                                                    |                                    |          |           |                |  |  |  |  |
| Work Assignments                                    |                                                                                                    |                                                                                                    |                                    |          |           |                |  |  |  |  |
| Assignments for: Self Show                          |                                                                                                    |                                                                                                    |                                    |          |           |                |  |  |  |  |
| Admir                                               | histrator, Aubrey (489 )                                                                                                    | - Case Assignments: 2; Provider Assignments: 0                                                                                                   |                                    |          |           |                |  |  |  |  |
| <u>Casev</u> <u>Casev</u> <u>Casev</u> <u>Casev</u> | worker         Caden (883         ))-           worker         Candy (282         ))           worker         Carol (84         )- | - Case Assignments: 9; Provider Assignments: 9<br>- Case Assignments: 0; Provider Assignments: 1<br>Case Assignments: 3; Provider Assignments: 0 |                                    |          |           |                |  |  |  |  |
|                                                     | Donald, Duck (Case ID:                                                                                                    | : 15026 ; Case Category: Ongoing) [IL Worker, Pl                                                                                                 | acementWorker, Worker] <u>edit</u> |          |           |                |  |  |  |  |
| G                                                   | Geographical Designation: None Address: 10 Duckling Way, Anytown, OH 44300                                                         |                                                                                                    |                                    |          |           |                |  |  |  |  |
|                                                     | Caseworker, Casey [Worker]                                                                                                    |                                                                                                    |                                    |          |           |                |  |  |  |  |
| Assign                                              | Assign by Geographical                                                                                                    | Designation                                                                                                    |                                    |          |           |                |  |  |  |  |

The list of employees will appear.

6. Choose **select** next to the employee you wish to assign.

| Ass                                          | ign Wo | ork Item       |                          |                                                                                                    |   |  |  |  |  |  |
|----------------------------------------------|--------|----------------|--------------------------|----------------------------------------------------------------------------------------------------|---|--|--|--|--|--|
| Agency: A County Child Welfare Agency Show 1 |        |                |                          |                                                                                                    |   |  |  |  |  |  |
| En                                           | nploye | es             |                          |                                                                                                    | l |  |  |  |  |  |
|                                              |        | Employee<br>ID | Employee<br>Name         | Roles                                                                                                    |   |  |  |  |  |  |
|                                              | select | 489657         | Administrator,<br>Aubrey | er, Adoption Case Creator, Adoption Worker, Assessment/Investigation Supervisor, Assessment/Investigation Worker, Assessment/Investigation Worker, Assessment/Investigation Worker, Assessment/Investigation Worker, Case Linker, Clerical Staff, Court Worker, Eligibility Specialist, Home Study Supervisor, ICAMA Supervisor, ICAMA Superviso |   |  |  |  |  |  |

The Employee Assignment page appears.

- 7. Select **Roles** of the newly assigned individual by placing a check next to each box for the corresponding job title.
- 8. Click **Save** at the bottom of the page.

|                      | Home                                | Intake                       |                     | Case         | Provider | Financial           | Administration |
|----------------------|-------------------------------------|------------------------------|---------------------|--------------|----------|---------------------|----------------|
| Employee<br>Employee | Name:                               | Caseworker, Caden<br>8831708 |                     |              |          |                     |                |
| Employe              | e Assignment                        |                              |                     |              |          |                     |                |
| Start Da             | te:" 01/11/2023                     |                              |                     | End Date:    |          |                     |                |
| Work Ite             | ms                                  |                              |                     |              |          |                     |                |
|                      | Work Item Type                      |                              | Work Item <u>ID</u> |              |          | Work Item Reference |                |
| Case                 |                                     | 1502657                      |                     | Donald, Duck |          |                     | remove         |
|                      |                                     |                              |                     |              |          |                     |                |
| Roles                |                                     |                              |                     |              |          |                     |                |
|                      |                                     |                              | _                   |              |          |                     |                |
| Select               |                                     |                              |                     |              | Role     |                     |                |
|                      | Adoption Case Creator               |                              |                     |              |          |                     |                |
|                      | Adoption Worker                     |                              |                     |              |          |                     |                |
|                      | Assessment/Investigation Supervisor |                              |                     |              |          |                     |                |
|                      | Assessment/Investigation Worker     |                              |                     |              |          |                     |                |
|                      | Case Linker                         |                              |                     |              |          |                     |                |

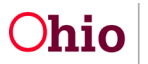

| End My Assignment(s)                    |   |
|-----------------------------------------|---|
| End My and My Subordinates' Assignments |   |
| Comments:                               |   |
|                                         |   |
|                                         | ; |
| Spel Check Clear 200                    |   |
| Save Cancel                             |   |

- 9. Return to the Work Assignments page.
- 10. Click edit button next to person's assignment to the case

| Work Assignments                                                                                                    |                                                                                                    |                                                     |                               |
|----------------------------------------------------------------------------------------------------|----------------------------------------------------------------------------------------------------|-----------------------------------------------------|-------------------------------|
| Assignments for:                                                                                                    | Self                                                                                                   | ~                                                   | Show                          |
| Administrator, Aubrey (489 ) -                                                                                                    | Case Assignments: 2; Provider /                                                                        | Assignments: 0                                      |                               |
| Caseworker, Caden (883 })     Caseworker, Candy (282 ))-     Caseworker, Candy (282 ))-     Caseworker, Carol (84 )- C     Caseworker, Carol (84 )- C | Case Assignments: 9; Provider A<br>- Case Assignments: 0; Provider<br>Case Assignments: 3; Provider As | Assignments: 9<br>Assignments: 1<br>ssignments: 0   |                               |
| Donald, Duck (Case ID:<br>Geographical Designation: None                                                                                              | 1502657; Case Category: Ong<br>Address: 10 Duckling Way, J                                             | o <mark>ing) [IL Worker,</mark><br>Anytown, OH 4430 | PlacementWorker, Worker] edit |
| Caseworker, Casey [Work                                                                                                    | ker]                                                                                                   |                                                     |                               |
| Assign Assign by Geographical D                                                                                                    | Designation                                                                                            |                                                     |                               |

The Employee Assignment page appears.

- 11. Enter an End Date: in the box.
- 12. Click Save.
- 13. Repeat this process for each Case needing reassignment, first assigning a new individual, then ending the assignment of the employee being terminated.

| Employee Name:<br>Employee <u>ID</u> : | Administrator, Aubrey<br>489657 |              |                     |        |
|----------------------------------------|---------------------------------|--------------|---------------------|--------|
| Employee Assignment                    |                                 |              |                     |        |
| Start Date:* 06/10/2022                |                                 | End Date:    |                     |        |
| Work Items                             |                                 |              |                     |        |
| Work Item Type                         | Work Item II                    | 2            | Work Item Reference |        |
| Case                                   | 1502657                         | Donald, Duck |                     | remove |
|                                        |                                 |              |                     |        |
|                                        |                                 |              |                     |        |
| Save Cancel                            |                                 |              |                     |        |

#### Changing a Case or Provider Activity Log from Draft to Completed

If an employee being terminated has Draft activity logs on a Case or Provider ID, the system will present a validation message stating that these must first be placed in Completed status prior to Employee termination.

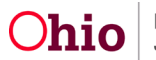

If the worker has already left the agency, to correct this error for Case activity logs, you must be the assigned supervisor of the worker being terminated or assigned to the case. Write down the Case Name/IDs from the validation message or take a screen shot, then follow these steps:

- 1. Navigate to the Case or Provider ID where the Draft activity log is located.
- 2. Select the Activity Log left hand navigation link.
- 3. Click on **edit** next to the activity log in Draft status.
- 4. Choose **Completed** in the **Activity State** field.
- 5. Click Save.
- Repeat this process for each Case or Provider ID containing Draft activity logs composed by the employee being terminated. If edit access is not available to anyone and the logs cannot be completed within your agency, follow the steps below to request a data fix.

If there are draft Provider Activity Logs remaining for the terminated individual and they can no longer access the system, your agency's Ohio SACWIS liaison must contact the Automated Systems Help Desk and request a data fix to place the provider activity logs from Draft to Completed status. Please include the Employee ID of the individual who was terminated and all the Provider Names/ID (or Case Names/ID) where the draft activity logs are located.

If you need additional information or assistance, please contact the OFC Automated Systems Help Desk at <u>SACWIS HELP DESK@jfs.ohio.gov</u>.

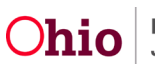